# 鹿児島県河川砂防情報システム 操作方法説明

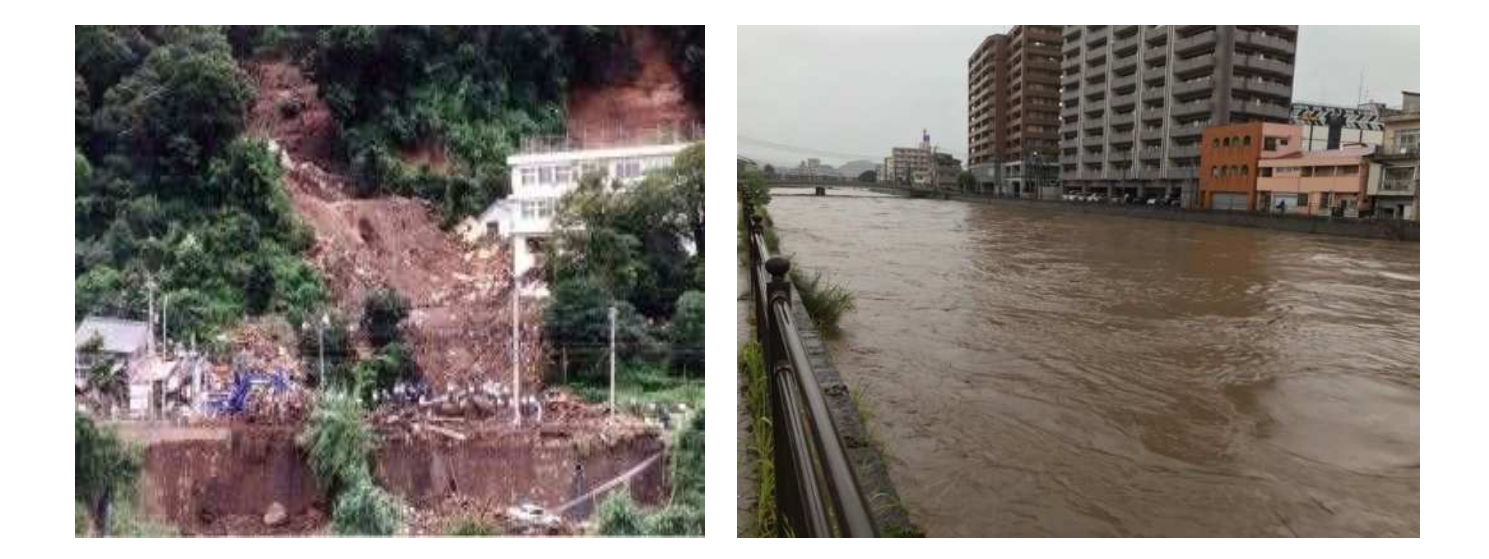

#### 令和3年12月 鹿児島県土木部河川課・砂防課

# 目次

| 鹿          | 児島  | 島県  | 河  | ]  ]       | 砂  | 防            | 情          | 報 | シ          | ス   | テ          | ム | の | 概 | 要 | • |   | •   |   |     | - | 1            |
|------------|-----|-----|----|------------|----|--------------|------------|---|------------|-----|------------|---|---|---|---|---|---|-----|---|-----|---|--------------|
| ায         | 量们  | 青報  | の  | 閲          | 覧  |              | -          | • | •          | •   | •          |   |   | • | - | • |   | •   | • | •   | • | 2 <b>~</b> 4 |
| 水          | 位作  | 青報  | の  | 閲          | 覧  |              | •          | • | •          | •   | •          |   |   |   | - | • |   | •   | • | •   |   | 5 <b>~</b> 7 |
| 河          | リリナ | ካኦ  | ラ  | 情          | 報  | の            | 閲          | 覧 | , <b>=</b> |     |            | • | • | • | - | - |   | -   |   | •   | • | 8            |
| 全          | 県/  | 地域  | 或圠 | 也図         | ]愇 | <b></b><br>「 | <b>長</b> の | り | 舌月         | 刊   |            | • | • |   | • | • |   | -   | • | •   |   | 9            |
| <u>敬</u> 言 | 戒L  | ノベ  | ル  | 21         | は  |              | -          | - | •          |     |            | • | • | • | - | - |   | -   |   | •   | • | 10, 11       |
| ±          | 砂ジ  | 災害  | 警  | 戒          | 情  | 報            | と          | は | , ■        |     |            | • | • | • | - | - |   | -   |   | •   | • | 12           |
| ±          | 砂ジ  | 災害  | 危  | 険          | 叓  | レ            | べ          | ル | ٤          | は   |            |   |   | • | - | • |   | •   | • | •   | • | 13           |
| 鳌言         | 戒ι  | ノベ  | ル  | ٤:         | Ŧ  | 砂            | 災          | 害 | 危          | 険   | 度          | レ | べ | ル | の | 違 | い | . = | • | •   | • | 14           |
| 鹿          | 児島  | - 県 | で  | の <u>:</u> | Ŧ  | 砂            | 災          | 害 | 藝言         | 戒   | 情          | 報 | 発 | 表 | ま | で | の | 流   | れ | , ■ | • | 15           |
| ±          | 砂ジ  | 災害  | 警  | 戒          | 情  | 報            | の          | 発 | 生          | 状   | 況          | 及 | び | 履 | 歴 | I |   | -   |   | •   | • | 16           |
| ±          | 砂ジ  | 災害  | 危  | 険          | 吏  | 到            | 達          | 状 | 況          | , ( | 色          | 設 | 定 | ) | - | - |   | -   |   | •   | • | 17           |
| ±          | 砂ジ  | 災害  | 危  | 険          | 叓. | F            | 昇          | 時 | の          | 地   | , <u>义</u> | 表 | 示 |   | - | - |   | -   |   | •   | • | 18           |
| 火          | 山   | ካኦ  | ラ  | の          | 焽. | 覧            | に          | つ | い          | て   |            | - | - |   | • | • |   | •   | - | •   |   | 19           |

#### 鹿児島県河川砂防情報システムとは

出水・洪水等の河川水害から安全を守ることや 降雨量をもとにした土砂災害危険度判定により、 実際の警戒避難に役立てることを目的として、 一般公開されている総合的な防災情報システム

## 主な閲覧可能項目

河川関連

- 雨量情報
   河川水位情報
   潮位情報
- ・河川監視カメラ画像 ・ダム情報

#### 砂防関連

- 砂防(土砂災害発生予測)情報
- ・火山監視カメラ画像 ・土砂災害警戒情報

## その他防災関連

・気象警報・注意報 ・レーダー雨量

#### 雨量情報の閲覧

地上雨量や河川水位を各観測機器で観測し、これらのデータや 国土交通省及び気象庁からの提供データを10分周期で公開して います。

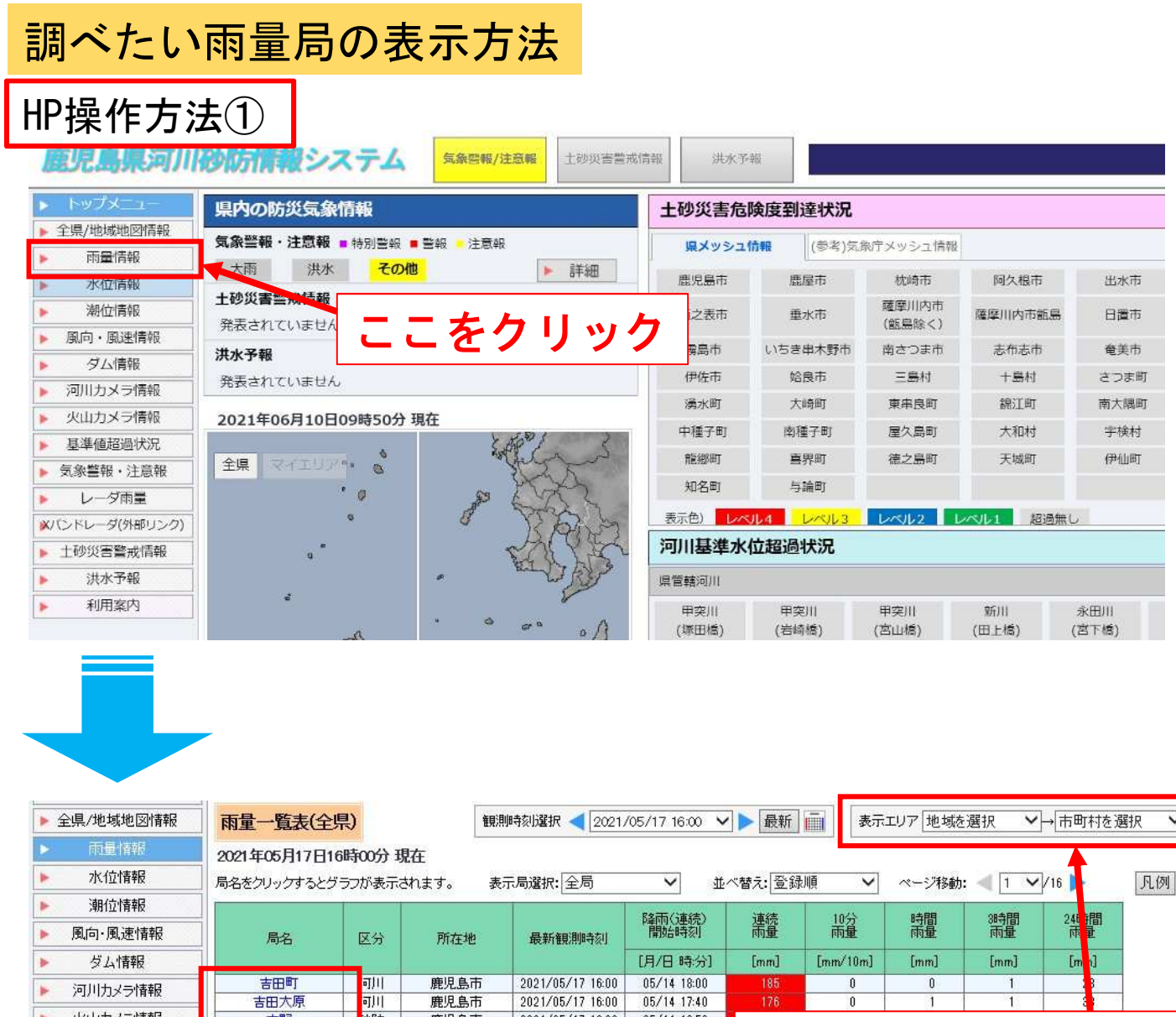

| ▶ べ凹刀メフ1前報       | 古野         | 7917万      | <b>鹿児島市</b> | 2021/05/17 16:00 | 05/14 15:50 |        |     |        | -          |        |
|------------------|------------|------------|-------------|------------------|-------------|--------|-----|--------|------------|--------|
|                  | 竜ヶ水        | 沙防         | 鹿児島市        | 2021/05/17 16:00 | 05/14 17:40 | 三夫元    | する  | +th +击 | . <b>.</b> | れたた    |
| ~ 卒卒直起通扒儿        | 大峯         | 可)川        | 鹿児島市        | 2021/05/17 16:00 | 05/16 19:20 | 111/1  | 5.0 |        | 1116       | ብ ሀገ ሮ |
| ▶ 気象警報·注意報       | 鹿児島地域振興局   | <u>न)।</u> | 鹿児島市        | 2021/05/17 16:00 | 05/14 17:30 | _+ 55、 | コマキ | ++     |            |        |
|                  | 県庁         | 可川         | 鹿児島市        | 2021/05/17 16:00 | 05/14 18:20 | ]选切    | 507 | よ 9    |            |        |
|                  | 松浦川        | 沙防方        | 鹿児島市        | 2021/05/17 16:00 | 05/14 18:00 | 179    |     |        |            |        |
| ▶×バンドレーダ(外部リンク)  | 西道川上流      | 1. 4       | 鹿児島市        | 2021/05/17 16:00 | 05/14 17:20 | 135    | 0   | 0      | 0          | 18     |
| 1. 天山、※、古田市大山大主日 | 野尻川流域(国)   | []交省       | 鹿児島市        | 2021/05/17 16:00 | 05/14 17:30 | 109    | 0   | 0      | 0          | 11     |
| ▶ 工切炎者言规情報       | 持木川流域(国)   | []交省       | 鹿児島市        | 2021/05/17 16:00 | 05/14 17:10 | 107    | 0   | 0      | 0          | 12     |
| ▶ 洪水予報           | 第二古里川流域(国) | []交省       |             | · · · —          |             |        |     |        | 0          | 24     |
|                  | 有村川流域(国)   | []交省       | 副~          | ミナーしい雨・          | 景局を         | 選択     | しまる | 8 1    | 0          | 11     |
| ▶ 利用案内           | 金床川(国)     | []交省       | 1/1/        |                  | 主心で         |        |     | 0      | 0          | 15     |
|                  | 古河良川(国)    | []交省       | 鹿児島市        | 2021/05/17 16:00 | 05/14 17:10 | 148    | 0   | 0      | 0          | 18     |
|                  | マミゲロレビ法    | 20Rt       | <b>庫旧自古</b> | 2021/05/17 16:00 | 05/14 17:20 | 198    | 0   | 0      | Û.         | 0      |

## 雨量情報の閲覧

#### 調べたい雨量局の表示方法

#### HP操作方法② 県内の防災気象情報 土砂災害危険度到達状況 全県/地域地図情報 気象警報·注意報 ■ 特別警報 ■ 警報 - 注意報 県メッシュ情報 (参考)気象庁メッシュ情報 雨量情報 大雨 洪水 その他 ▶ 詳細 鹿屋市 鹿児島市 枕崎市 阿久根市 出水市 指宿市 水位情報 土砂災害警戒情報 薩摩川内市 潮位情報 西之表市 垂水市 薩摩川内市館島 日間市 曾於市 発表されていません (甑島除く) 風向・風速情報 素島市 洪水予報 いちき串木野市 南さつま市 志布志市 奋美市 南九州市 ダム情報 伊佐市 発表されていません 始息击 三島村 十島村 さつま町 長島町 河川力メラ情報 湧水町 大崎町 東串良町 编江町 南大强即 **新村町** 火山力メラ情報 2021年11月18日15時30分 現在 中種子町 南種子町 屋久島町 大和村 宇檜村 潮戸内町 基準值超過状況 全県 マイエリア い 龍樹町 喜界町 徳之島町 天城町 伊仙町 和泊町 気象警報·注意報 .0 レーダ雨量 調べたい雨量局のある市町村 ■バンドレーダ(外部リンク) 土砂災害營戒情報 or 洪水予報 利用窓内 調べたい雨量局のある 地図上のだいたいの箇所 をクリック 拡大 后降度制定 原メッシュ情報 (参考)気急庁メッシュ情報 ☑□土砂災害危険度 メッシュ表示 1km メッシュ情報選択 Ø ×950 竜ケ水 ◎ 液量 ◎ ▲水位 ◎ ■ 感位 ◎ 相参ム ◎ 雪 河川カメラ ◎ 雪 火山カメラ 局名表示 ON OFF 口市 局清朝選択 鹿児島市 地域地図 (県メッシュ情報) 観測時刻進択 < 2021/11/18 15:30 🗸 🕨 単新 📄 表示エリア 全県表示 表示色域選択 11/18 15:40 観測日時 メニューバネル 🔻 2021年11月18日15時30分 現在 | 凡例 | ガイドマップ | メッシュコード: | 47303478 **番号:**|1 60分雨量 0mm ER. 讅 鹿児島市 唐明昌市 観測日時 11/18 15:40 60分雨量 0mn 地図上の〇マーク(雨量局)をクリック すると 調べたい雨量局のデータが見られます。 ※水位計やダム情報なども同様です。

### 雨量情報の閲覧

調べたい雨量局を選択したら、以下の画面が表示されます

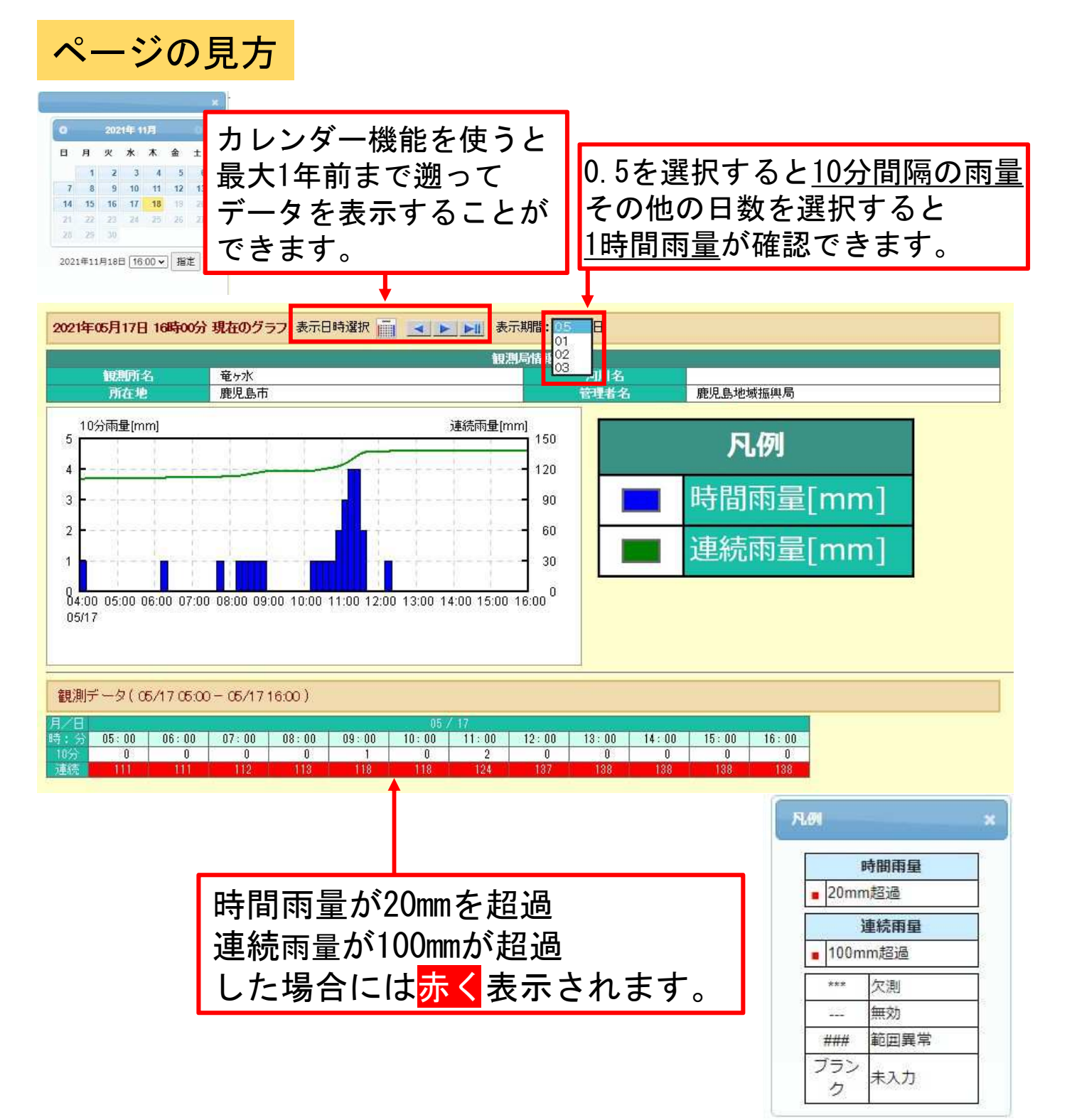

## 水位情報の閲覧

雨量情報と同様にメニュー画面や地図から調べたい河川を調べ ます。

| 全県/地域地図情報      | 水位一覧表      | (全県)          | 8                   | 觀測時刻選択 ┥ 202                                                                                                    | 21/06/10 10 | :00 🗸 🕨                                                                                                    | 最新         | 表示:         | エリア           | 地域を  | ≧選択  ~ | / → 市町村 | を選択  |
|----------------|------------|---------------|---------------------|----------------------------------------------------------------------------------------------------|-------------|----------------------------------------------------------------------------------------------------|------------|-------------|---------------|------|--------|---------|------|
| 雨量情報           | 2021年06月   | 100100to04    | 追左                  |                                                                                                    |             |                                                                                                    |            |             |               |      |        |         |      |
| ▶ 水位情報         | 局名をクリック    | するとグラフが表示     | - <b>%11</b><br>されま | and a state of the state of the |             | 10 - 200 - 200 - 200 - 200 - 200 - 200 - 200 - 200 - 200 - 200 - 200 - 200 - 200 - 200 - 200 - 200 - 200 - 200 |            |             |               | ベージ科 | 3      |         |      |
| 潮位情報           | <b>đ</b> . |               |                     |                                                                                                    |             | <u> ሎሎ =r</u>                                                                                                  |            |             | _             | + -  | L      | y12 🗩   |      |
| 風向・風速情報        | Í.         |               |                     | 調へ7                                                                                                    | にい          | 固肍                                                                                                    | をき         | ᠍択し         | ノマ            | よ 9  | 0      | 左岸      | 右岸   |
| ダム情報           | 河川名        | 局名            | 所在地                 | 最新觀測時刻                                                                                                    | 水防団<br>待機水位 | はん濫<br>注意水位                                                                                                    | 避難<br>判断水位 | はん濫<br>危険水位 | 水位            |      | (10分前) | 堤防高     | 堤防高  |
| 河川カメラ情報        |            |               |                     |                                                                                                    | [m]         | [m]                                                                                                    | [m]        | [m]         | ]             | [m]  | [m]    | [m]     | [m]  |
| 火山カメラ情報        | 甲突川        | 原良橋           | 電児島市                | 2021/06/10 10:00                                                                                                    | 3.81        | 4.38                                                                                                    |            | 5.83        | 4             | 0.81 | -0.02  | 7.06    | 6.96 |
| 基準值超過状況        | 甲突川        | ■※岩崎橋         | 毘児島市                | 2021/06/10 10:00                                                                                                    | 4.19        | 4,78                                                                                                    | 5.04       | 5.44        | 1             | 0.86 | 0.01   | 7.30    | 7.30 |
| 気象警報・注意報       | 甲突川        | ※塚田橋          | 鹿児島市                | 2021/06/10 10:00                                                                                                    | 3.02        | 3.34                                                                                                    | 3.55       | 4.16        | $\rightarrow$ | 0.51 | 0.00   | 5.80    | 6.80 |
| レーダ雨量          | 甲突川        | ■※宮山橋         | 鹿児島市                | 2021/06/10 10:00                                                                                                    | 1.63        | 1.78                                                                                                    | 1.89       | 2.40        | ->            | 0.12 | 0.00   | 3.90    | 4.10 |
| (パンドレーダ(外部ロンク) | 長井田川       | 長井田川高速下       | 寵児島市                | 2021/06/10 10:00                                                                                                    |             |                                                                                                    |            |             | $\rightarrow$ | 0.24 | 0.00   | 2,80    | 3.00 |
| 十別の宇教学師和       | 稲荷川        | <b>に</b> ※一ツ橋 | 電児島市                | 2021/06/10 10:00                                                                                                    | 2.25        | 2.70                                                                                                    | 3.00       | 3.20        | ->            | 0.61 | 0.00   | 4.80    | 4.80 |
| 工吵火台雪戏调報       | 新川         | ■※田上橋         | 鹿児島市                | 2021/06/10 10:00                                                                                                    | 1.14        | 1.69                                                                                                    | 2.06       | 2,50        | 1             | 0.33 | 0.01   | 4.00    | 3.40 |
| 洪水予報           | 新川         | 唐湊            | 毘児島市                | 2021/06/10 10:00                                                                                                    | 2.64        | 3.04                                                                                                    |            | 3.64        | $\rightarrow$ | 0. 8 | 0.00   | 5.01    | 4.63 |
| 利用案内           | 脇田川        | 國広木橋          | 鹿児島市                | 2021/06/10 10:00                                                                                                    |             |                                                                                                    |            |             | Ļ             | 0.01 | -0.02  | 5.20    | 5.20 |
|                | 永田川        | ■※宮下橋         | 毘児島市                | 2021/06/10 10:00                                                                                                    | 2.22        | 2.57                                                                                                    | 2.80       | 3.49        | 1             | 0.45 | 0.01   | 5.10    | 5.10 |
|                | 木之下川       | JR橋           | 鹿児島市                | 2021/06/10 10:00                                                                                                    |             |                                                                                                    |            |             | $\rightarrow$ | 0.21 | 0.00   | 4 10    | 4.10 |

設定されている河川もあります。

#### 警戒水位の考え方

はん濫危険水位(レベル4・危険)市町村長による避難勧告等の発令判断の基準となる水位 避難判断水位 (レベル3・警戒)市町村長による避難準備情報等の発令判断の基準となる水位 はん濫注意水位(レベル2・注意)はん濫に備え水防団が水防活動を実施する基準となる水位 水防団待機水位(レベル1) はん濫に備え水防団が水防活動の準備を行う基準となる水位

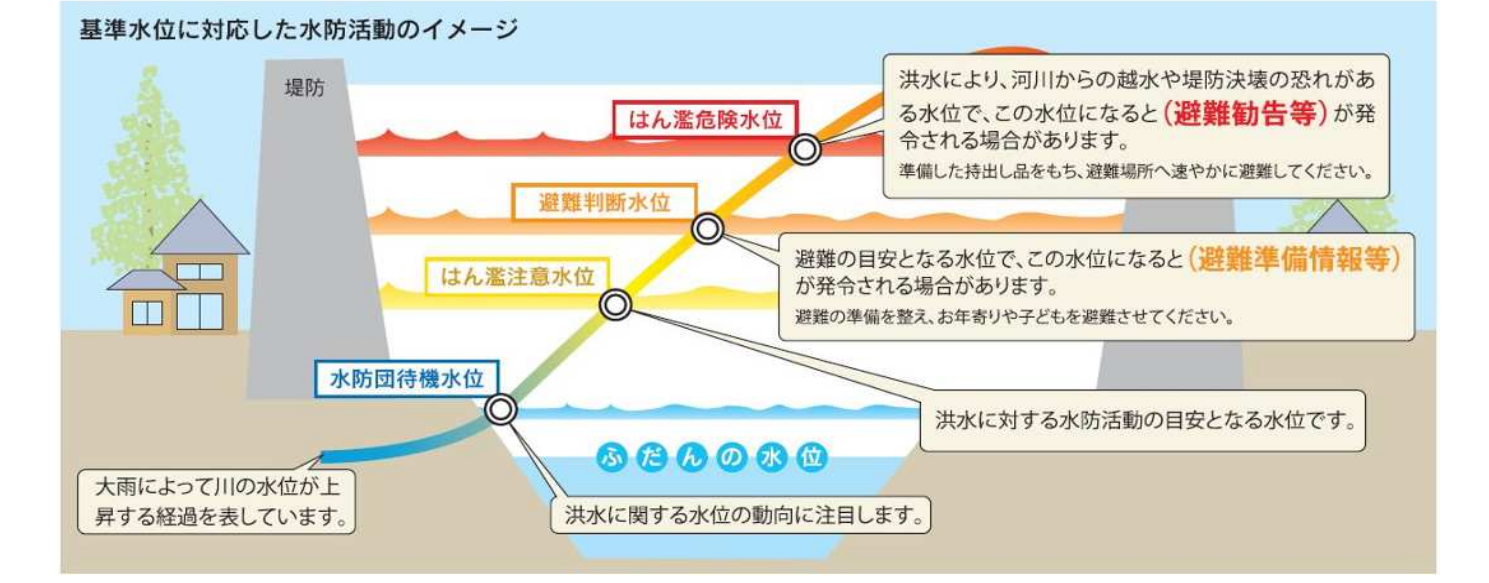

水位情報の閲覧

#### マークの説明

| ■ メリ(ンドレーズ(外部ロンク) | 長井田川 | 長井田川高速下      | 鹿児島市 | 2021/06/10 10:00 |      |      |      |      | $\rightarrow$ | 0.24 | 0.00  | 2.80 | 3.00 |
|-------------------|------|--------------|------|------------------|------|------|------|------|---------------|------|-------|------|------|
|                   | 稲荷川  | ■※一ツ橋        | 鹿児島市 | 2021/06/10 10:00 | 2.25 | 2.70 | 3.00 | 3.20 | $\rightarrow$ | 0.61 | 0.00  | 4.80 | 4.80 |
| ▶ 土砂災害警戒情報        | 新川   | ₩■※田上橋       | 鹿児島市 | 2021/06/10 10:00 | 1.14 | 1.69 | 2.06 | 2,50 | Ť             | 0.33 | 0.01  | 4,00 | 3.40 |
| ▶ 洪水予報            | 幸后日日 | 唐法           | 鹿田倉市 | 2021/06/10 10:00 | 2.64 | 3.04 |      | 3.64 | -             | 0.18 | 0.00  | 5.01 | 4.63 |
| ▶ 利用案内            | 脇田川  | ■広木橋         | 鹿児島市 | 2021/06/10 10:00 |      |      |      |      | 1             | 0.01 | -0.02 | 5.20 | 5.20 |
|                   | 永田川  | ■※宮下橋        | 鹿児島市 | 2021/06/10 10:00 | 2.22 | 2.57 | 2.80 | 3.49 | 1             | 0.45 | 0.01  | 5.10 | 5.10 |
|                   | 木之下川 | ⊯JR橋         | 鹿児島市 | 2021/06/10 10:00 |      |      |      |      | $\rightarrow$ | 0.21 | 0.00  | 4.10 | 4.10 |
|                   | 和田川  | 慈眼寺橋         | 鹿児島市 | 2021/06/10 10:00 |      |      |      |      | ţ             | 0.35 | -0.01 | 2.90 | 2.80 |
|                   | 幸加木川 | 区高山橋         | 鹿児島市 | 2021/06/10 09:00 |      |      |      |      | $\rightarrow$ | 0.16 |       | 3.92 | 2.65 |
|                   | 山崎川  | <b>②日当平橋</b> | 鹿児島市 | 2021/06/10 09:00 |      |      |      |      | ->            | 0.65 |       | 2.86 | 2.57 |
|                   | 田之田  | ///第一部山地     | 度旧自市 | 2021/06/10 09:00 |      |      |      |      | $\rightarrow$ | 0.70 |       | 4.23 | 5.51 |

| 拡大 训      | ■広木橋            | 鹿児島市 | 2021/06/10 10:00 |      |     |
|-----------|-----------------|------|------------------|------|-----|
| 永田川       | ■※宮下橋           | 鹿児島市 | 2021/06/10 10:00 | 2.22 | 2.5 |
| 木之下川      | ■JR橋            | 鹿児島市 | 2021/06/10 10:00 |      |     |
| 和田川       | 慈眼寺橋            | 鹿児島市 | 2021/06/10 10:00 |      |     |
| 幸加木川      | △高山橋            | 鹿児島市 | 2021/06/10 09:00 |      |     |
| 山崎川       | 《日当平橋           | 鹿児島市 | 2021/06/10 09:00 |      |     |
| TT cho LL | N2 MM 317.1.144 |      |                  |      |     |

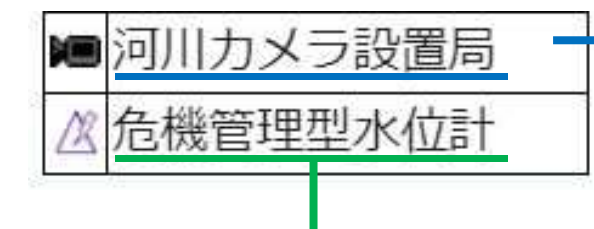

<u>河川カメラ設置</u>局とは 水位観測局に設置されている 河川監視カメラの画像により 現地の様子を確認できます。

危機管理型水位計とは

通常の水位計が常時10分間隔で観測しているのに対して, 危機管理型水位計は、川の水位が上昇し、一定の水位を 超えた段階で観測が開始されます。(1日4回の定時観測あり)

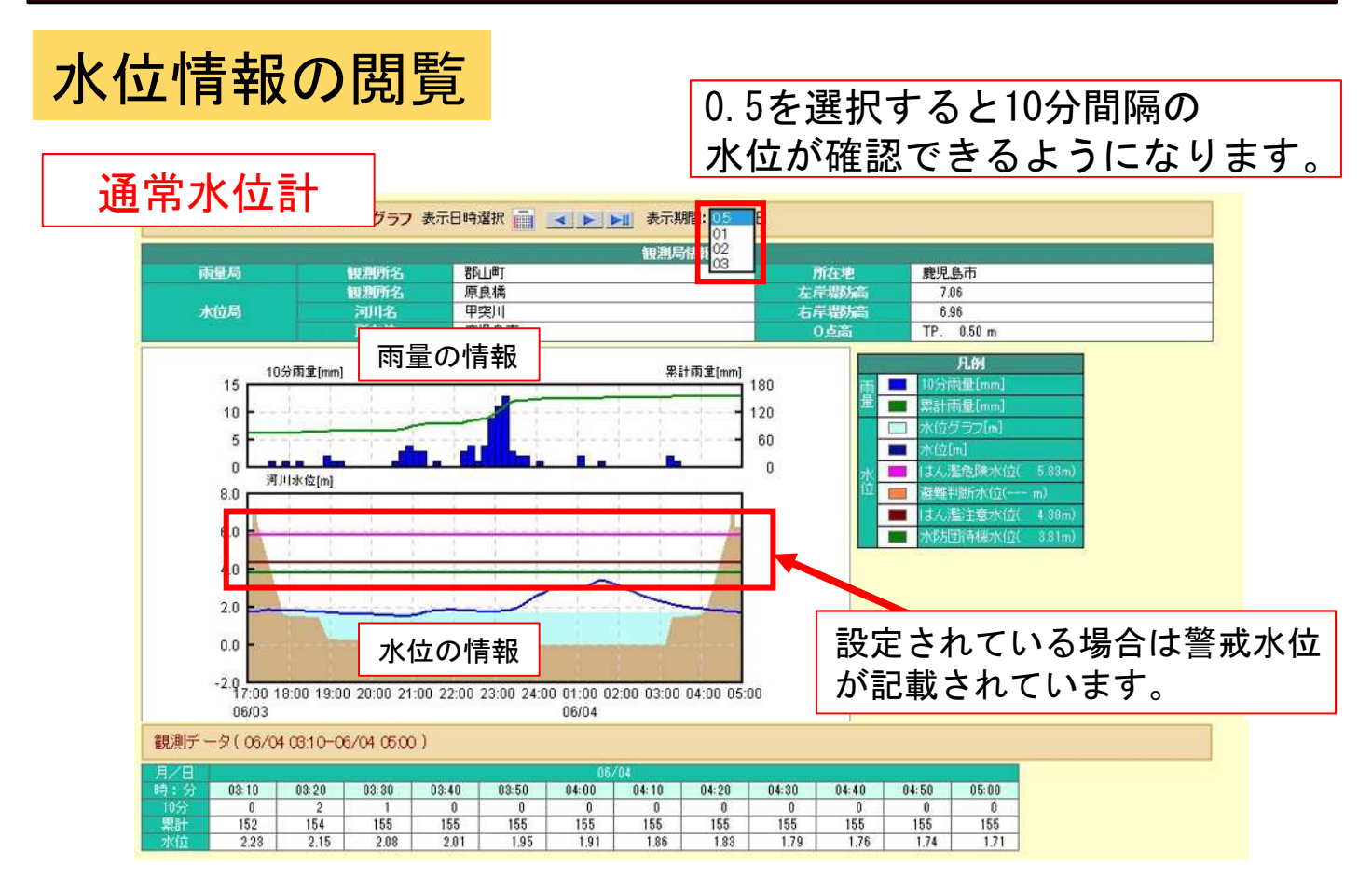

#### 危機管理型水位計

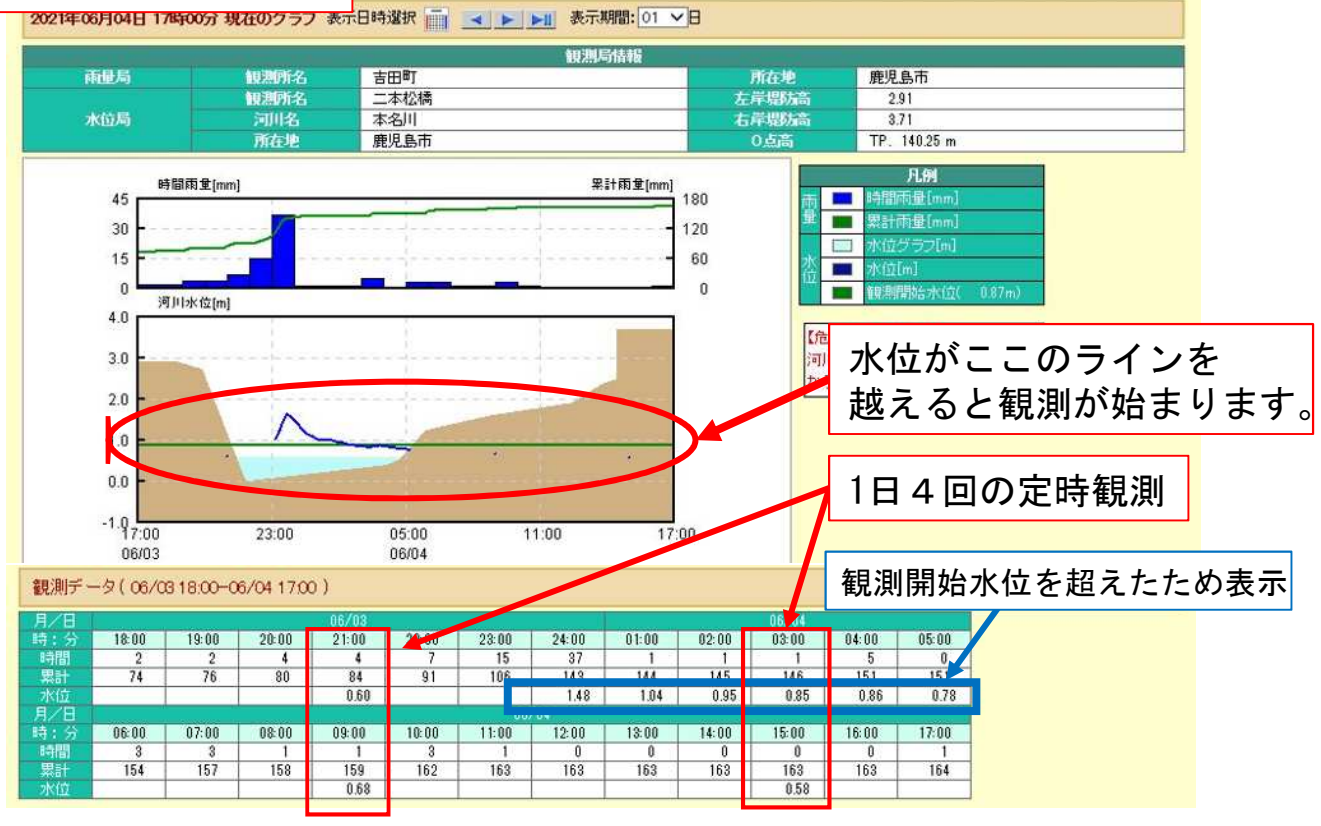

### 河川カメラ情報の閲覧

メニューー覧や地図から調べたい河川を調べると,以下の画面が 表示されます。河川流況を直接画像で確認することができます。

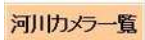

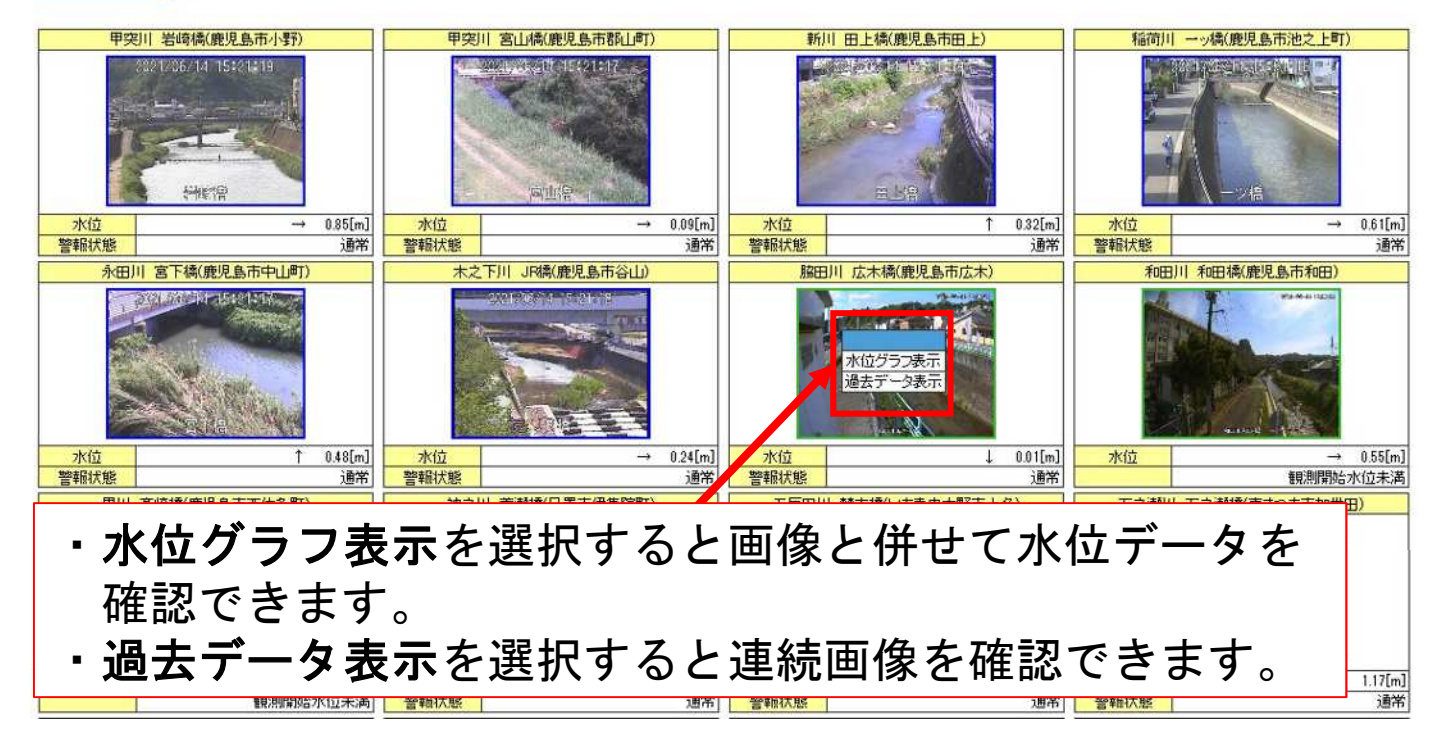

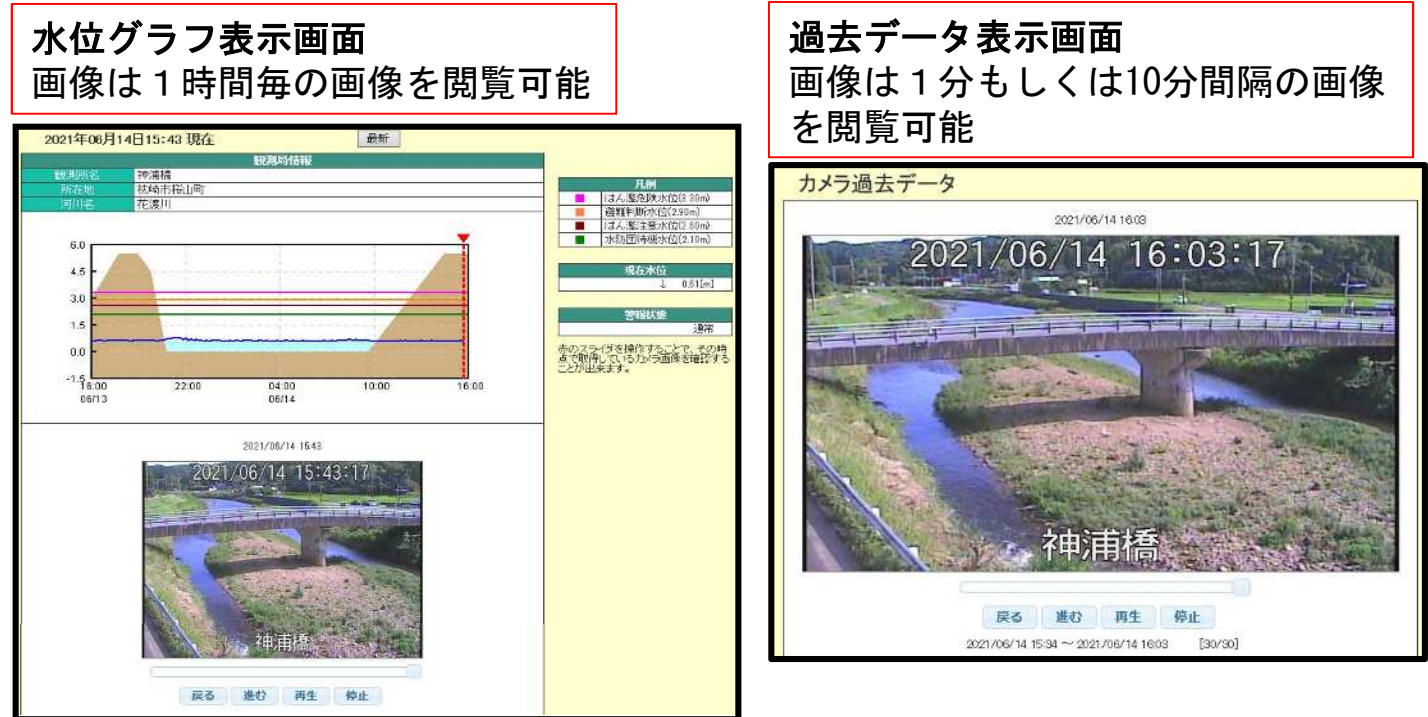

### 全県/地域地図情報の活用

メニューー覧から『全県/地域地図情報』を選択すると以下の 画面が表示されます。表示エリアを選択することにより、調べ たい市町村を地図で見ることができます。

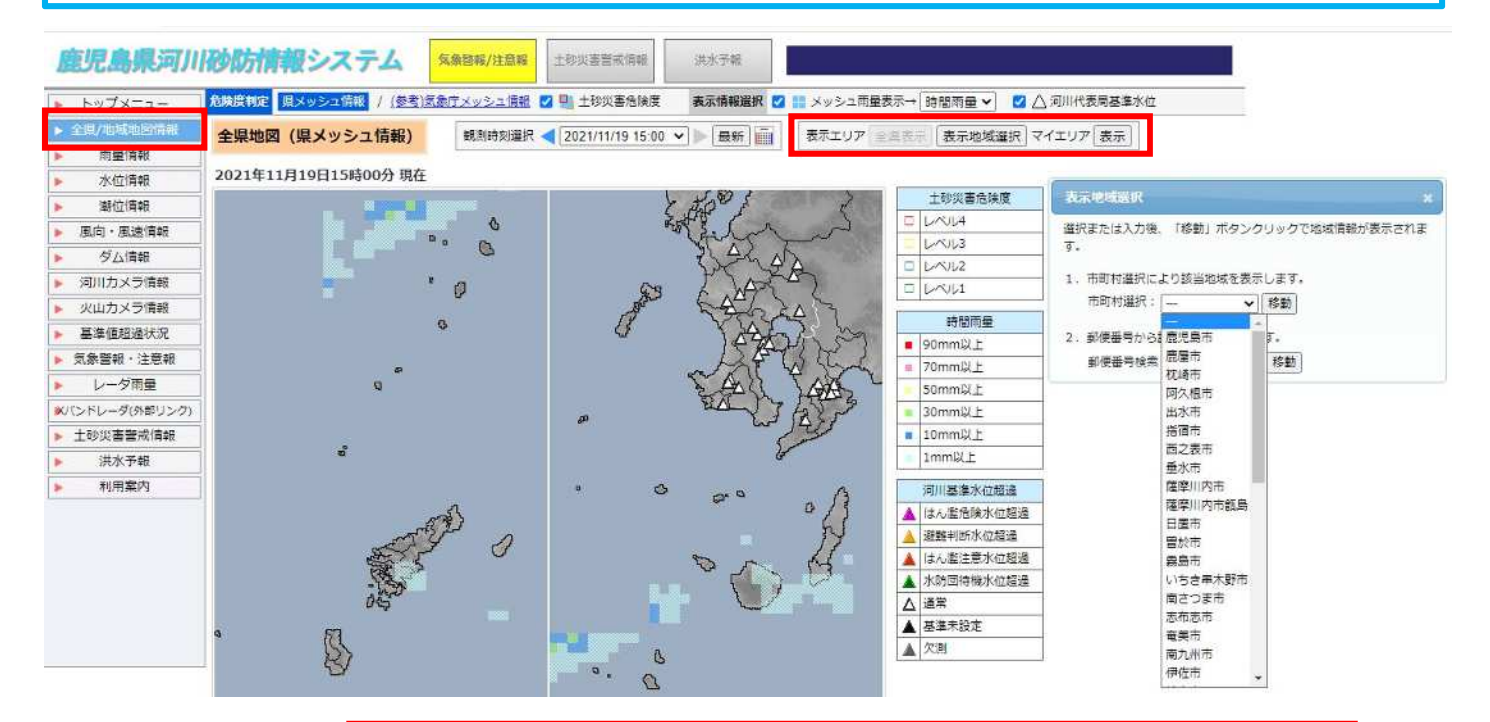

|                                                                                                    | 市房原料定 国メッシュ情報 (参考)法条     「房原報選択 ○ ● 売量 ○ ▲ 水位 ●                                                                                                    | <u>ホテメッシュ電射</u> CPLは称文書売換度 メッシュ素末 1km メッシュ集解選択 CPLメッシュ電量表示⇒ 特徴用型 × メッシュ運動モート ON OFF<br>CPL 第2 CPL がない CPL CPL A CPL A |
|----------------------------------------------------------------------------------------------------|----------------------------------------------------------------------------------------------------|----------------------------------------------------------------------------------------------------|
| 凡例                                                                                                    | 地域地図(県メッシュ情報) 総務                                                                                                    | 期時期選択 < 2021/11/19 15:20 ▼ ■新 曲 表示エリア 全保表示 医水を始速形 マイエリア 登録 表示 ○標準地図 ●次色地図<br>■ 5時20分 現在 「京川 万イドマップ」 メッシュコード: 47303526 1月: 1-142-2                                                                                                    |
| メッシュ・土砂     土砂炭害危険度     レベルは     レベルは     レベルは     レベルは                                                                       | 周<br>南東局等額(50分前♥)<br>● 80mm港通<br>● 50mm港通<br>● 30mm港通<br>● 10mm認過<br>● 10mm認過                                                                                    | <ul> <li>・見たい情報にチェックを入れると<br/>雨量計,水位計,カメラ等の位置<br/>を知ることができます。</li> </ul>                                                                                                    |
| Name L     Somm以上     Somm以上     Somm以上     Somm以上     Iomm以上     Iomm以上     Iomm以上     L     Lmm以上     產機管理型水位計     產機管理型水位計 | <ul> <li>○ 加売</li> <li>※位局警報</li> <li>▲ はん配合映氷位超過</li> <li>● 通道判断水位超過</li> <li>▲ はん整注重水位超過</li> <li>▲ 水防間持振水位超過</li> <li>▲ 本防間持振水位超過</li> <li>▲ 基準未設定</li> </ul> |                                                                                                    |
| ▲ 通常 ▲ 洪水検出                                                                                                    | ▲ 欠測<br>潮位局懸報<br>■ 通常<br>■ 欠測<br>ダム局懸数<br>■ 次測<br>■ 次測                                                                                                    |                                                                                                    |
|                                                                                                    | 通常       欠別       ワイヤ商警報       位       センザ検知       し       レド常       カメラ       マークドカメラ       ロリカメラ                                                               |                                                                                                    |

## 警戒レベルとは

内閣府が設定していて,防災情報をもとに住民がとるべき行動 を分かりやすく5段階の警戒レベルで表しています。

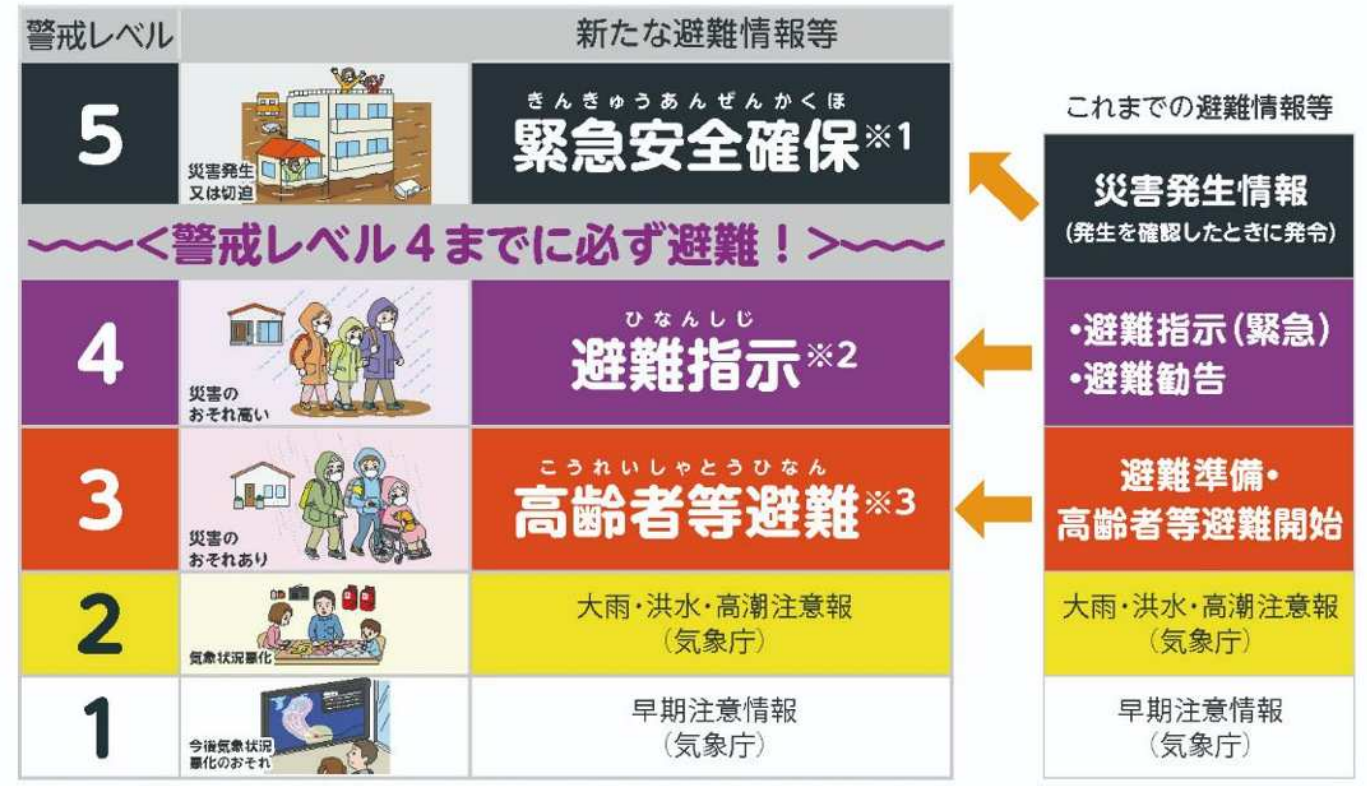

※1 市町村が災害の状況を確実に把握できるものではない等の理由から、警戒レベル5は必ず発令される情報ではありません。

※2 避難指示は、これまでの避難勧告のタイミングで発令されることになります。

※3 警戒レベル3は、高齢者等以外の人も必要に応じ普段の行動を見合わせ始めたり、避難の準備をしたり、危険を感じたら自主的に避難する タイミングです。

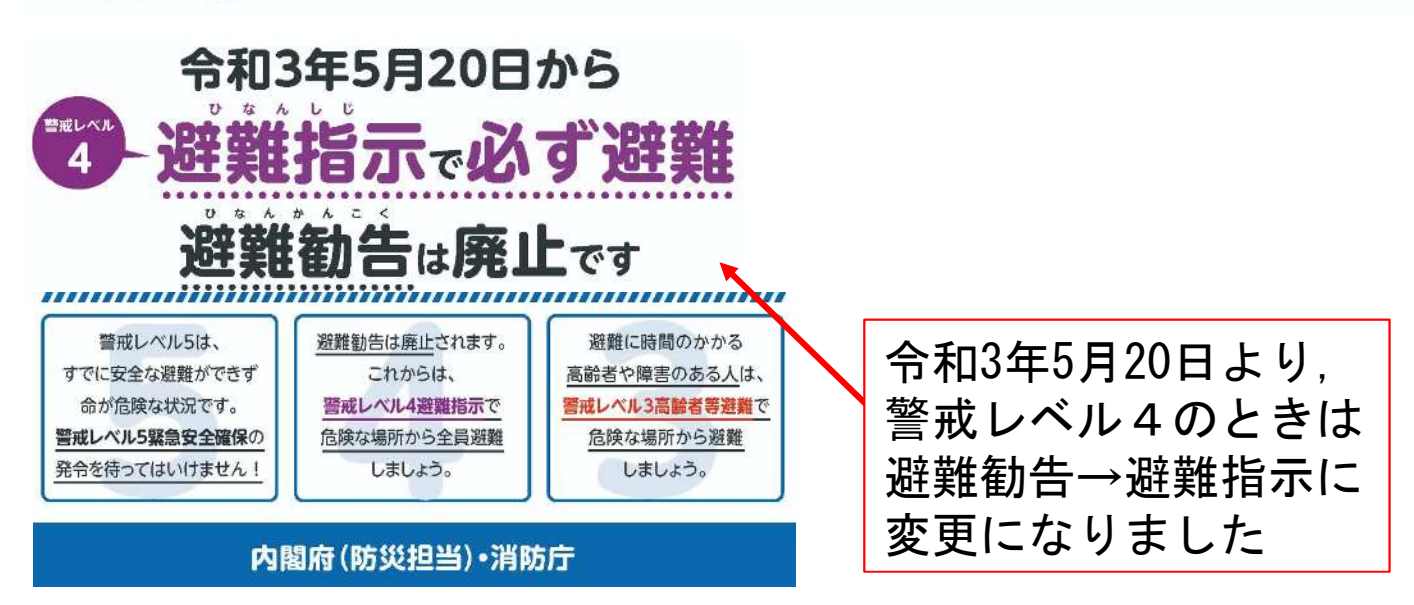

#### 警戒レベルとは

- ・<mark>警戒レベル1, 2</mark>は**気象庁**が発表。

※大雨警報や土砂災害警戒情報はあくまでも気象庁(および県)が 発表する警戒レベル3~5相当の情報で、その情報を基に、 高齢者避難や避難指示は市町村の判断で発令されます。

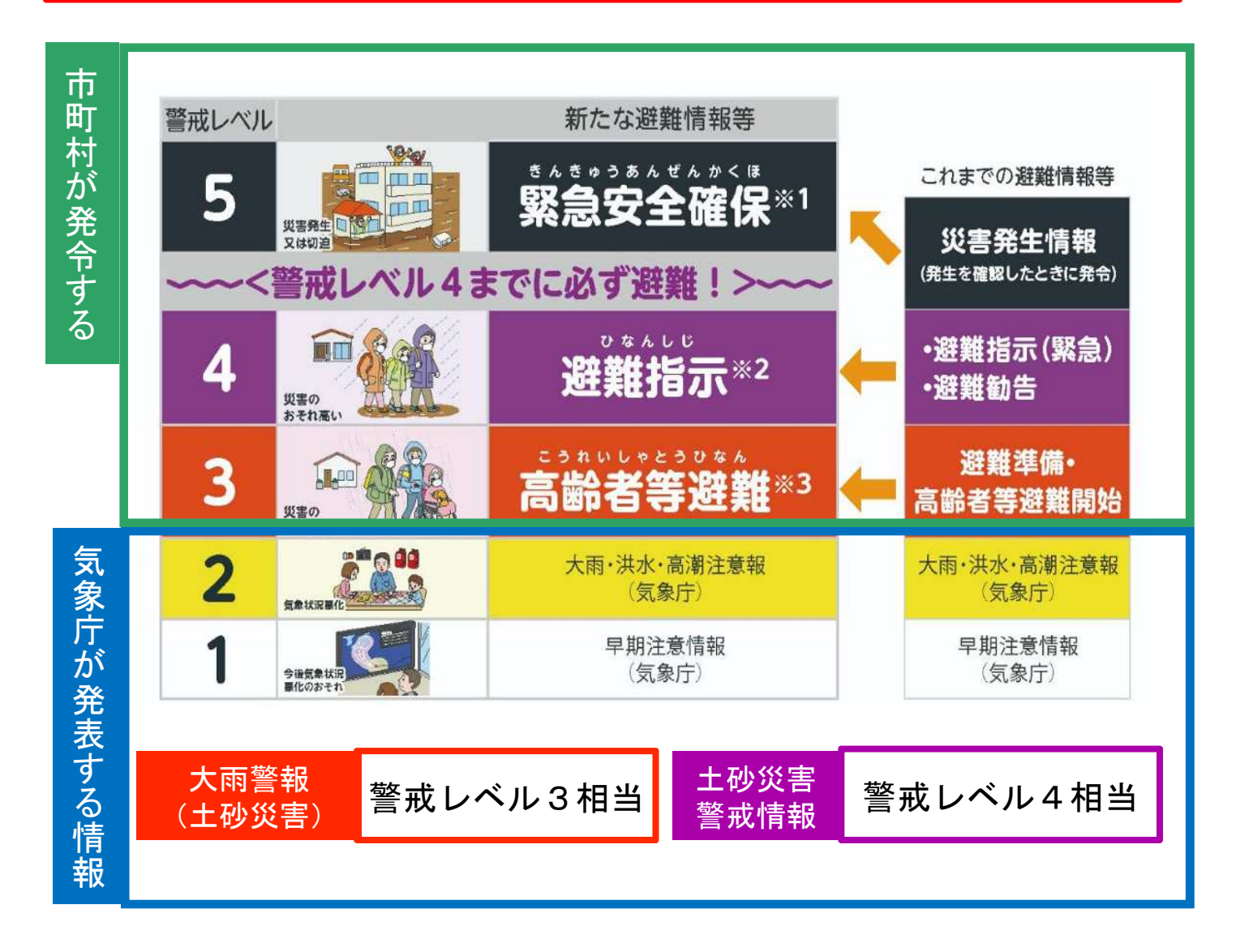

#### 土砂災害警戒情報とは

大雨警報(土砂災害)の発表中において、大雨による土砂災害 発生の危険性が高まり、より厳重な警戒が必要な場合に発表さ れます。

発表のタイミング 鹿児島県では、県内各地点で下図のような、 「土砂災害発生危険基準線(CL)」が設定されています。 60分積算雨量[mm] 150.0 凡例 スネーク曲線 120.0 CI 現在 90.0 1時間後予測 2時間後予測 60.0 3時間後予測 30.0 0.0 120 240 360 480 600 土壤雨量指数 土砂災害警戒情報は、2時間先の予測雨量で、スネーク曲線が CL 超過した場合に、 鹿児島地方気象台と鹿児島県が合同で発 表することを基本としています。 スネーク曲線:現在降っている雨の量と土にしみこんだ雨の量との 関係を表したグラフ CL:がけ崩れが多発するリスクが高くなるライン

## 土砂災害危険度レベルとは

閲覧したい地点をクリックすると、対象地点のスネーク判定図が見られます。

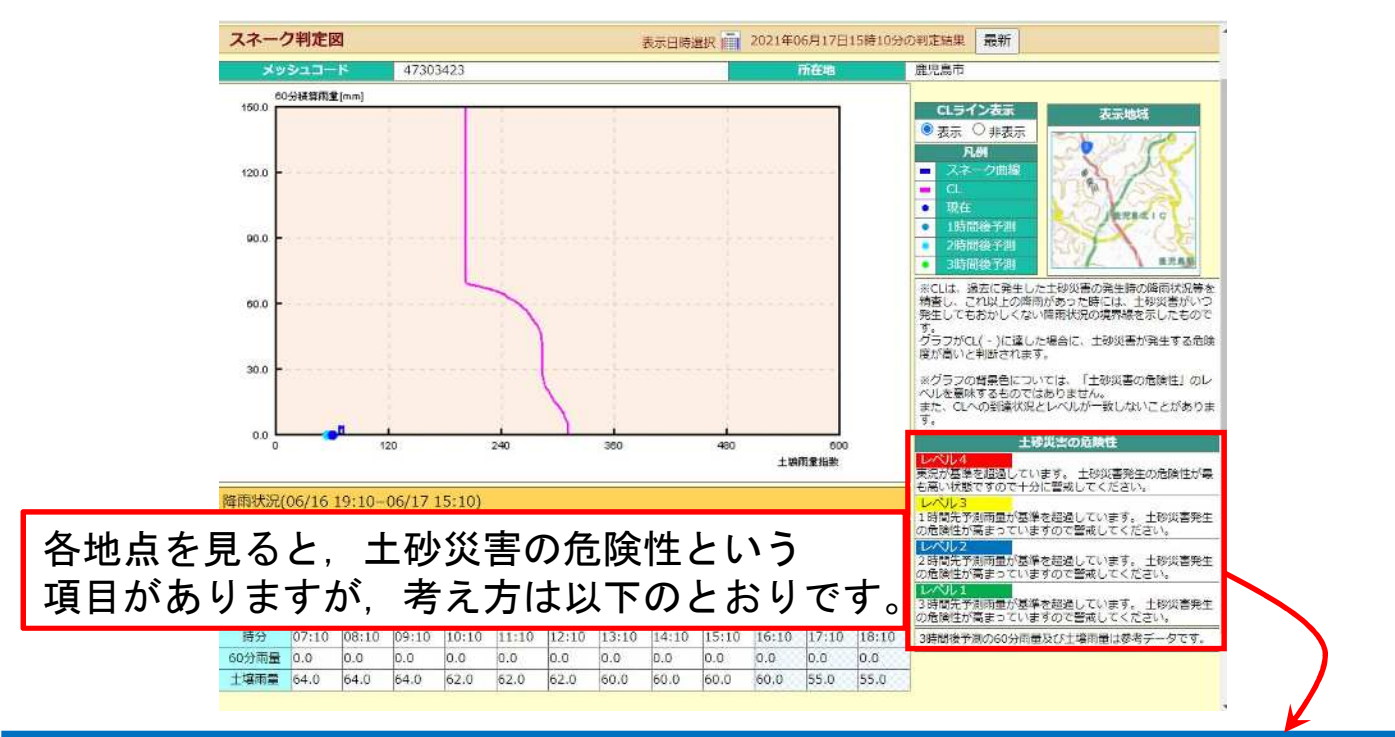

**土砂災害危険度レベル**とは鹿児島県において、土砂災害の危険度 状況を評価しているもので、内閣府の出している警戒レベルとは別 の評価方法です。

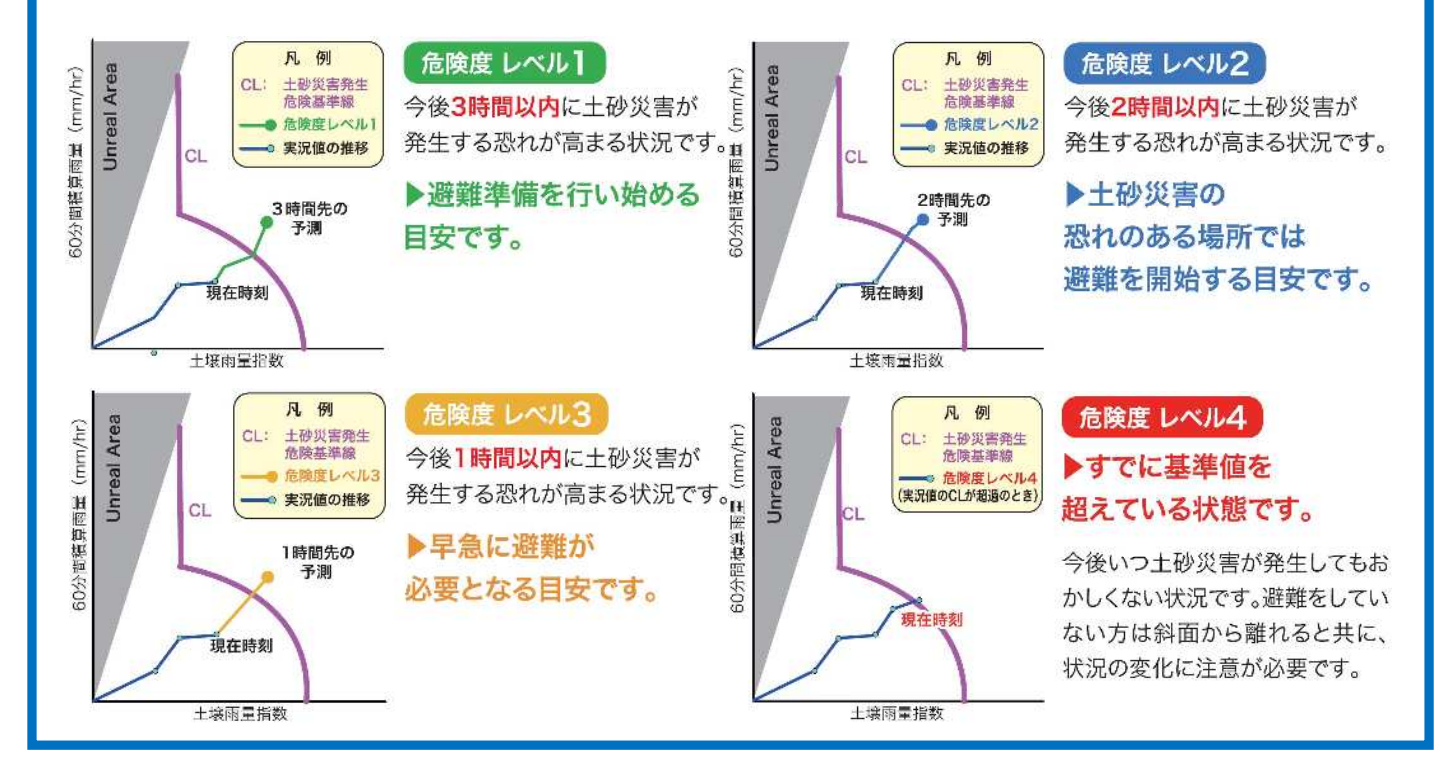

#### 警戒レベルと土砂災害危険度レベルの違い

**土砂災害危険度レベルが2以上**になったとき、県と鹿児島地方気象 台合同で土砂災害警戒情報(警戒レベル4相当)が発表されます。

※土砂災害危険度レベルと警戒レベルで混同しないよう注意

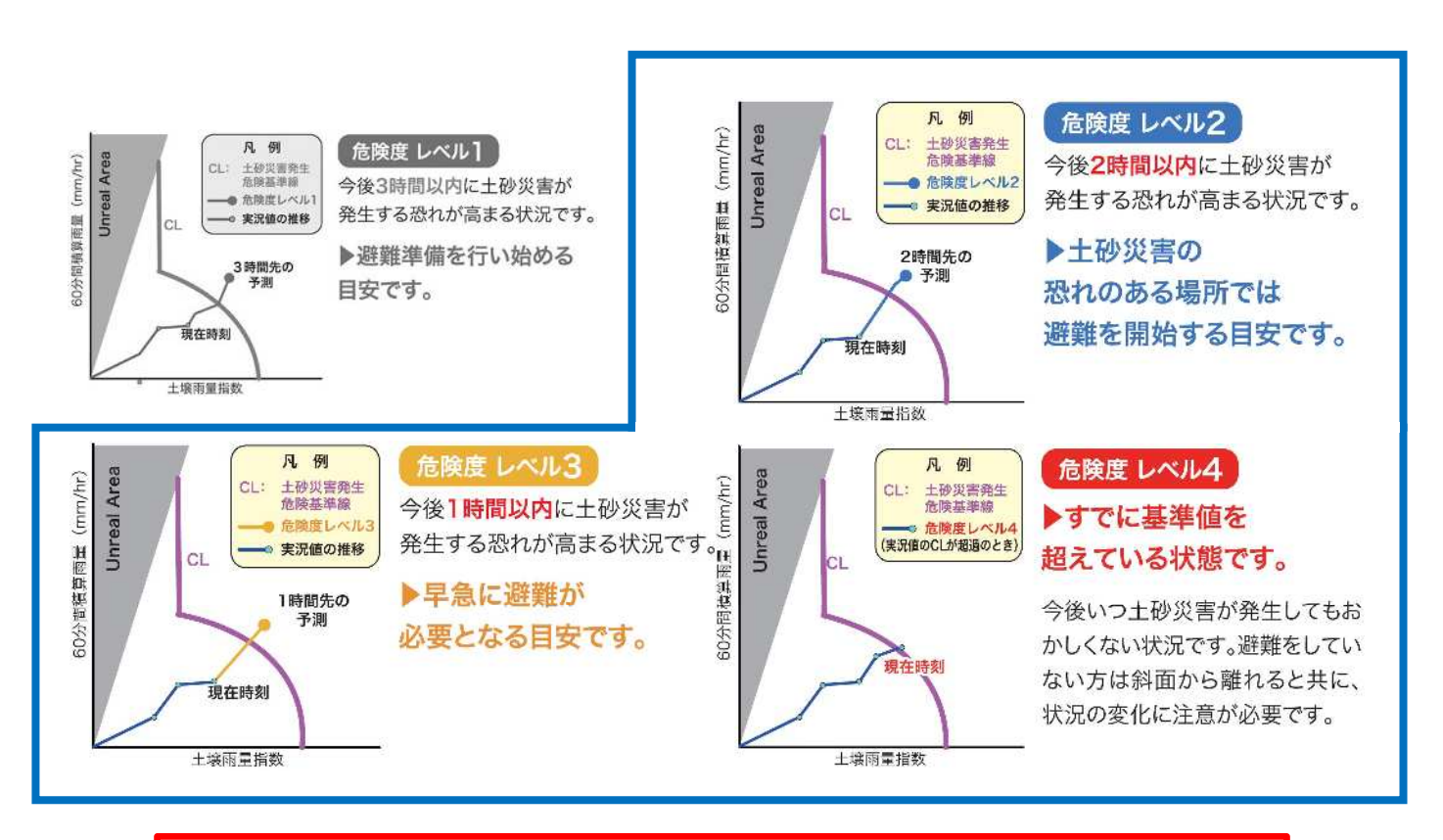

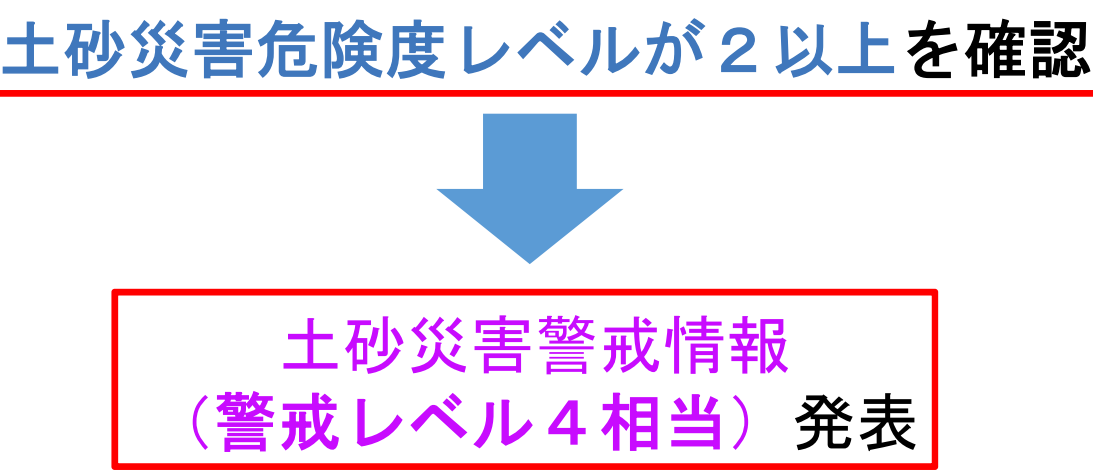

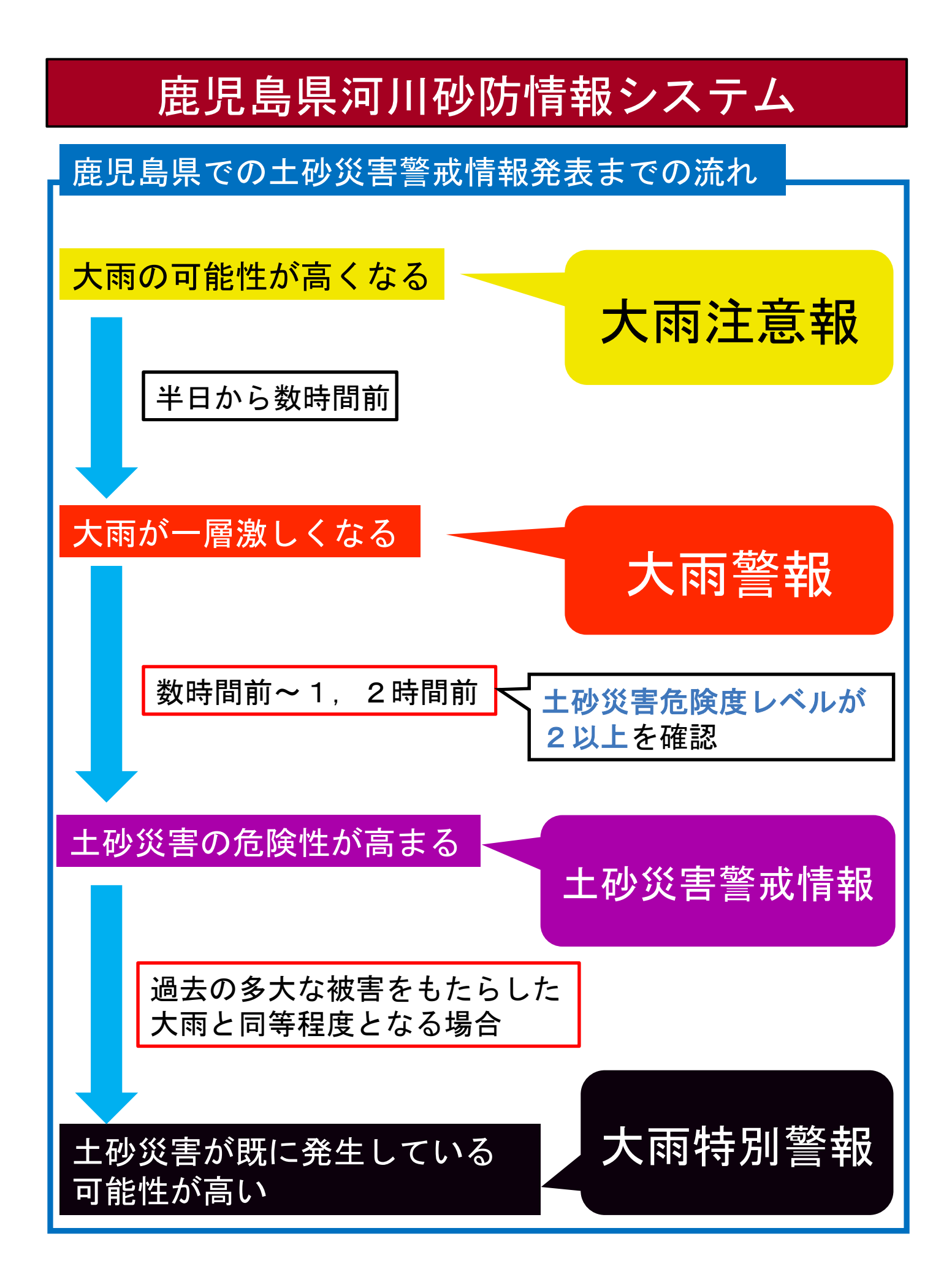

#### 土砂災害警戒情報の発生状況及び履歴

①発表状況:土砂災害警戒情報の発生状況を調べられます。

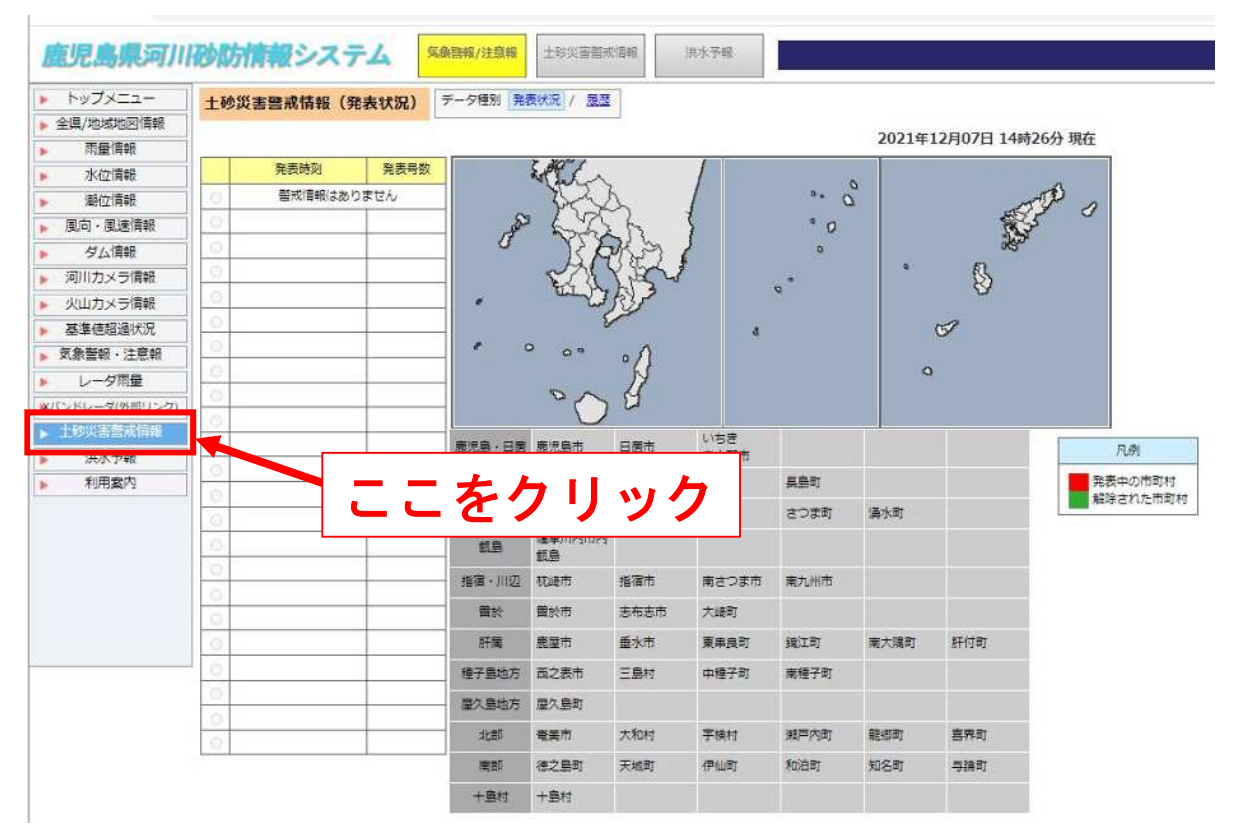

#### ②履歴:土砂災害警戒情報の発生履歴を調べられます。

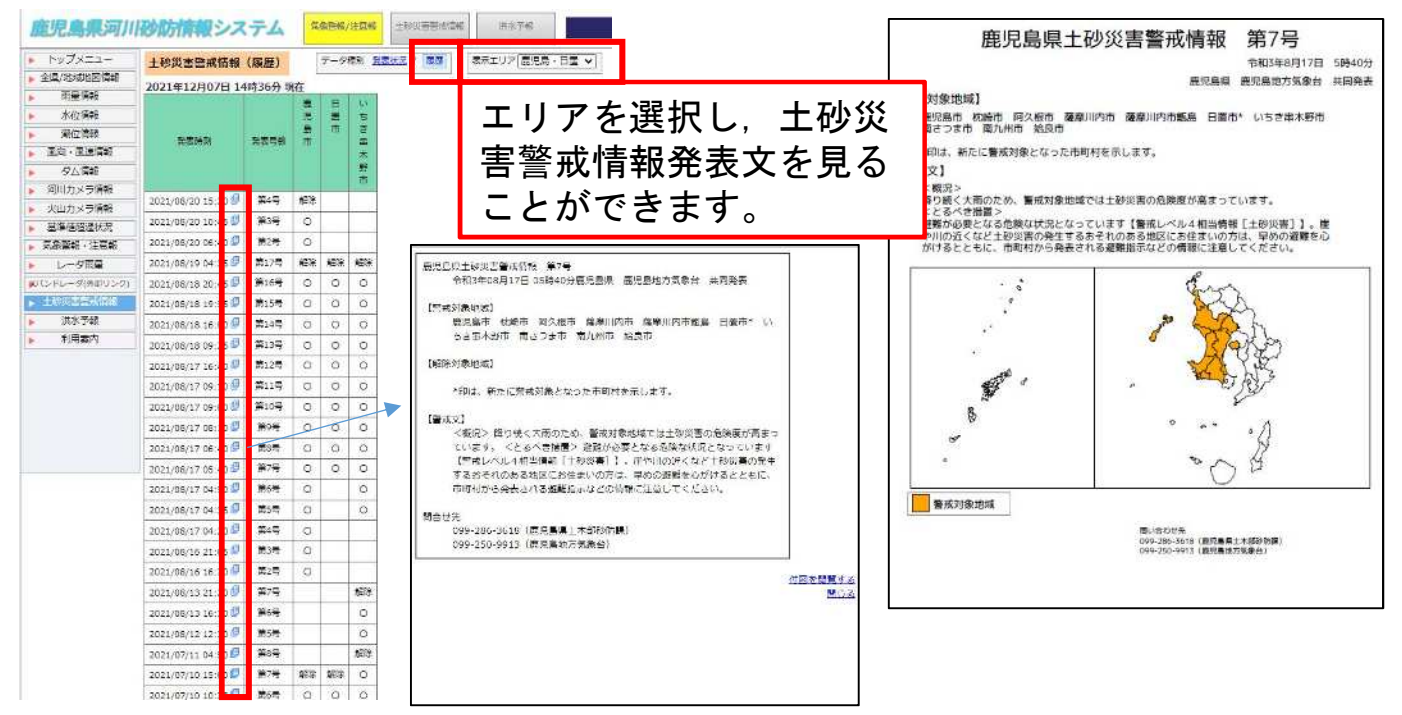

#### 鹿児島県河川砂防情報システム 土砂災害危険度到達状況(色設定) **気象警報/注意報** 土砂災害警戒情報 洪水予報 鹿児島県河川砂防情報システム 県内の防災気象情報 土砂災害危険度到達状況 ▶ 全県/地域地図情報 気象警報·注意報 ■ 特別警報 ■ 警報 ● 注意報 県メッシュ情報 (参考)気象庁メッシュ情報 雨量情報 大雨 洪水 その他 ▶ 詳細 鹿児島市 鹿屋市 枕崎市 阿久根市 出水市 指宿市 水位情報 十砂災害警戒情報 薩摩川内市 潮位情報 西之表市 垂水市 薩摩川內市甑島 日置市 曽於市 発表されていません 風向,風速情報 委員市 いちき患太野市 志布志市 奋善市 南九州市 南さつま市 洪水予報 ダム情報 伊佐市 始良市 三島村 十島村 さつま町 長島町 発表されていません 河川カメラ情報 大崎町 東串良町 编江町 南大隔町 肝付町 涌水町 火山カメラ情報 2021年06月15日20時30分 現在 中種子町 南種子町 屋久島町 大和村 宇検村 瀬戸内町 后调状况 基治 ABREET 喜界町 徳之島町 天城町 伊仙町 和泊町 11 124 6 全国 象書報·注意報 与論町 知名町 · 0 · ダ雨量 LINL2 し1 超過無し 表示色) レベル説明 • × ドレーダ(外部リンク 河川基進水位超過状況 災害警戒情報 トップページの「土砂災害危険度到達状況」では、 『県メッシュ 情報』と『(参考)気象庁メッシュ情報』を選択できます。 降雨の危険度によって、着色されて表示されます。 例)同時刻の比較 県メッシュ情報 気象庁メッシュ情報 土砂災害危険度到達状況 土砂災害危険度到達状況 県メッシュ情報 (参考)気象庁メッシュ情報 (参考)気象庁メッシュ情報 県メッシュ情報 鹿屋市 枕崎市 出水市 指宿市 阿久根市 鹿屋市 枕崎市 阿久根市 出水市 指宿市 垂水市 薩摩川内市 (飯島除く) 垂水市 薩摩川内市 (甑島除く) 薩摩川内市甑島 曾於市 西之表市 薩摩川内市甑島 曾於市 西之表市 日置市 日置市 我島市 南さつま市 志布志市 奄美市 南九州市 いちき串木野市 霧島市 南さつま市 奄美市 南九州市 志布志市 き串木里 さつま町 伊佐市 給良市 三島村 十島村 長息町 伊佐市 姶良市 三島村 長島町 十島村 さつま町 涌水町 大崎町 **東**忠良町 綿江町 南大魏町 肝付町 湧水町 東串良町 錦江町 南大隅町 肝付町 中種子町 南種子町 大和村 瀬戸内町 屋久鳥町 宇検村 中種子町 南種子町 屋久島町 大和村 宇検村 瀬戸内町 龍細町 喜界町 徳之島町 天城町 伊仙町 和泊町 龍潮町 喜界町 德之島町 天城町 伊仙町 和泊町 知名町 与論町 知名町 与論町 表示色) 実況超過 予測環境 整報感過 注意報超過 超過無し 4 レベル3 レベル2 レベル1 超過無し レベル説明 (示色) し レベル説明

県メッシュ⇔気象庁メッシュの色対応は以下の通りです。

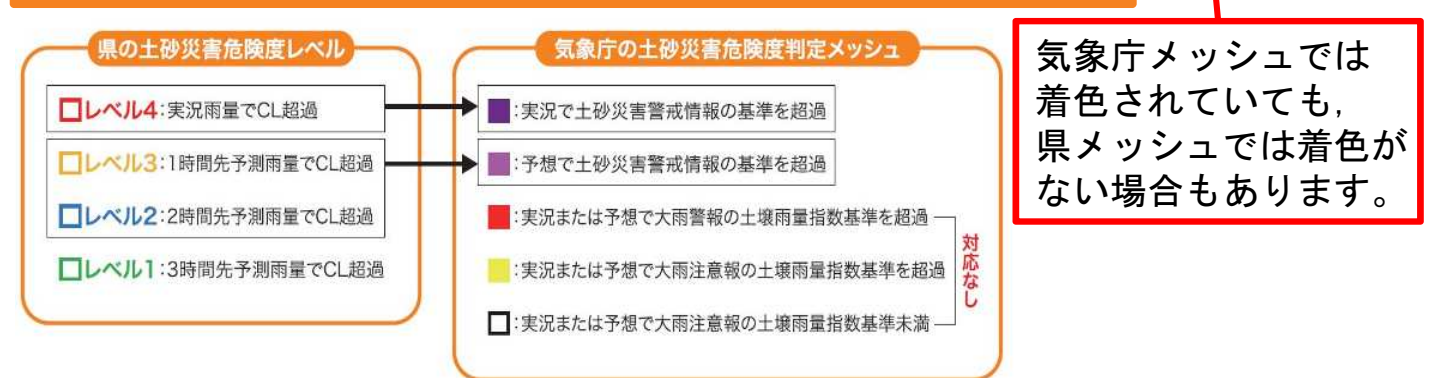

#### 土砂災害危険度上昇時の地図表示

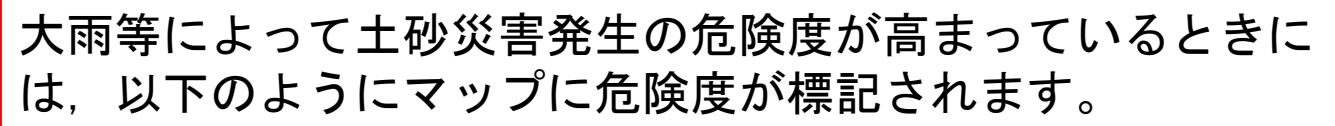

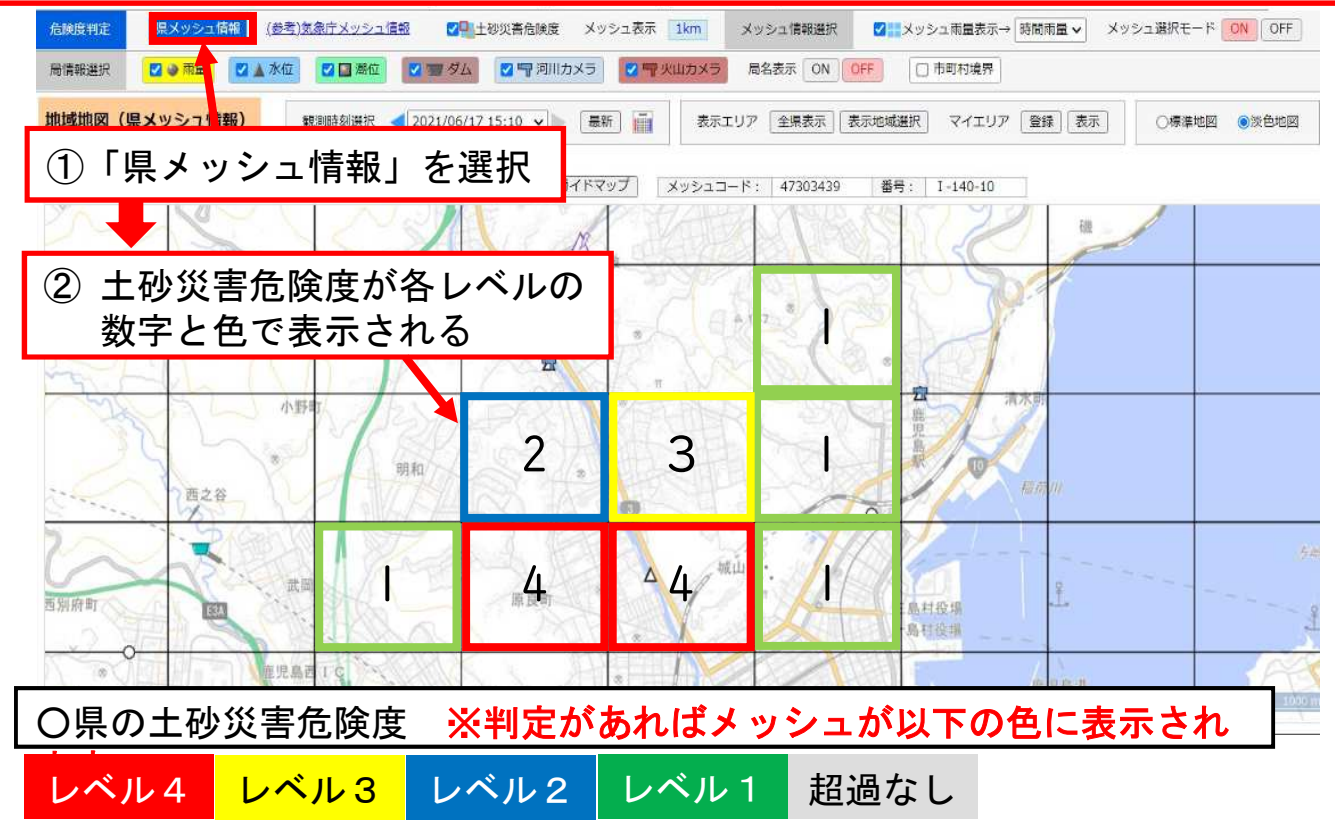

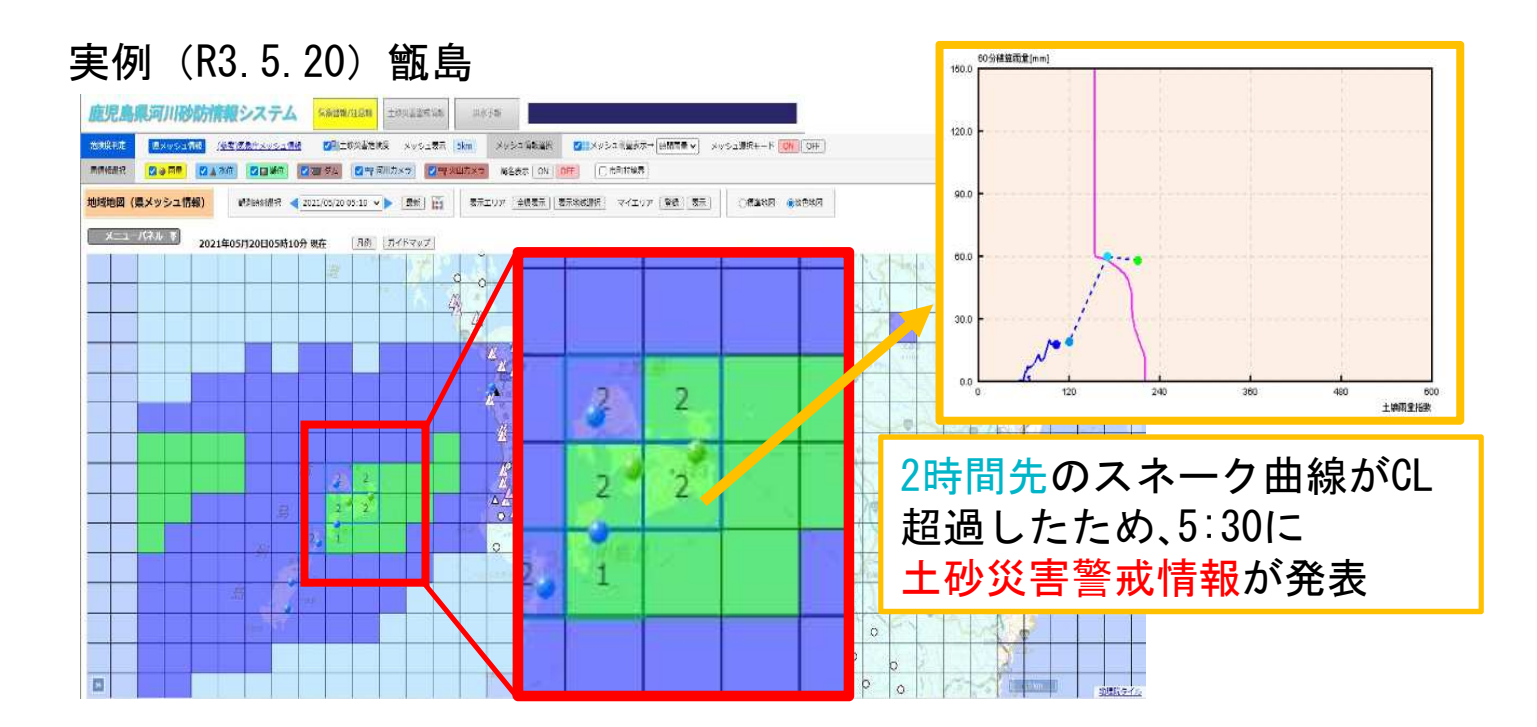

## 火山カメラの閲覧について

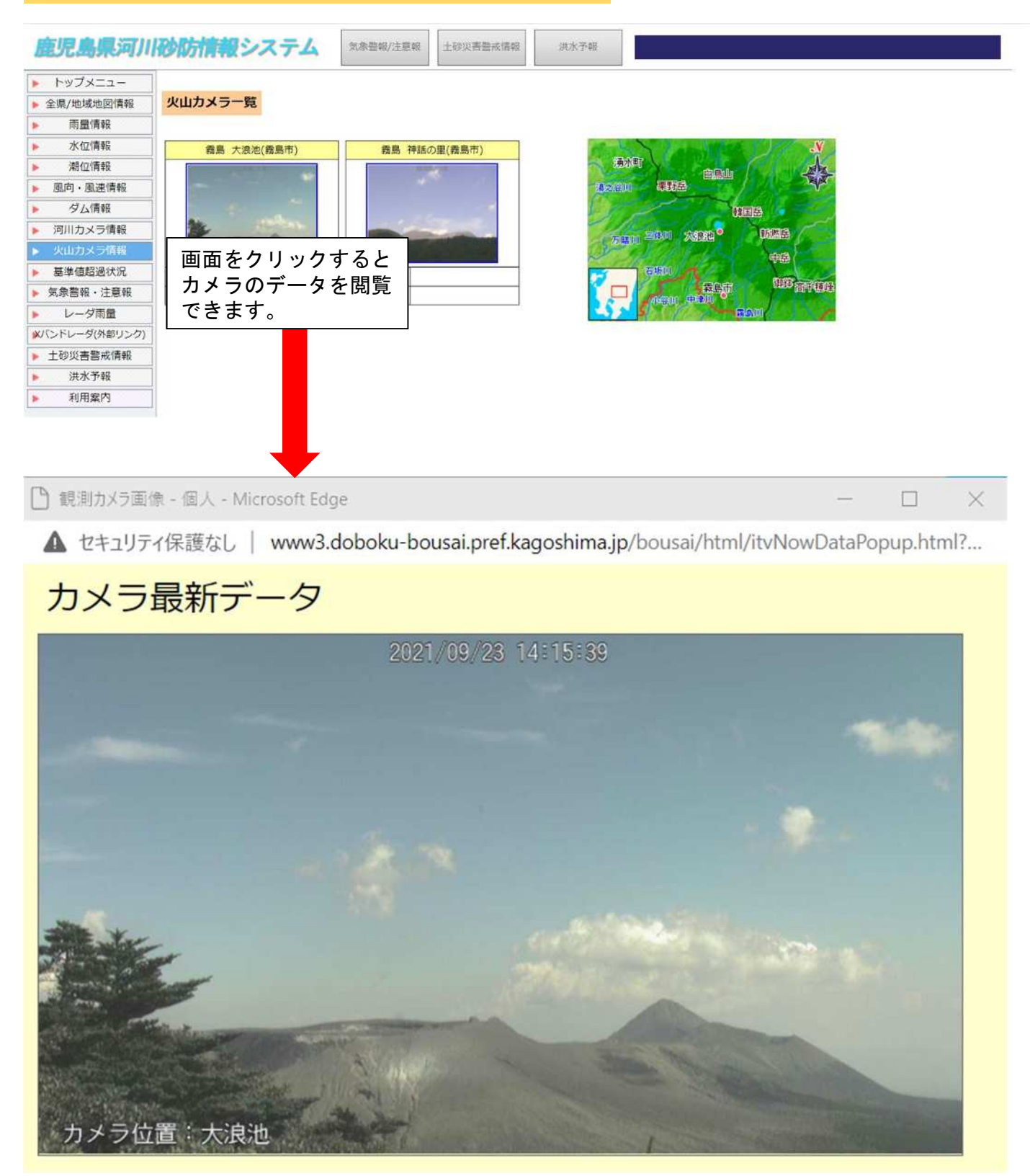